# DVD**ビデオを見る**

## DVD設定画面は、 メニュー画面 設定 ユーザー設定 DVD設定 でも表示されます。

(太字は工場出荷時の設定です。)

| 設定項目   |                                                                     | 内容                                                                                                    |                                     | 操作                                                                                                    |                                                                                                    |
|--------|---------------------------------------------------------------------|----------------------------------------------------------------------------------------------------|-------------------------------------|----------------------------------------------------------------------------------------------------|----------------------------------------------------------------------------------------------------|
|        |                                                                     | <ul> <li>再生中に</li> <li>・</li> <li>・</li> <li>・</li> <li>・</li> <li>・</li> <li>ストップ</li> </ul>                  | 2<br>(ディスク停止中)                      | DVD 設定           表示モード         ワイド           音声言語         日本語           字帯言語         日本語           メニューの表示モードを設定します         DVD メニューの表示モードを設定します | DVD設定 ● 表示モード<br>ワイド<br>レターボックス<br>パン&スキャン<br>表示モードを設定します。<br>ワイドモニタに適した表示を行います                                  |
| D<br>V | DVDビデオ再生時の映像サイズ<br>(比率)を変える(DVDアスペクト)                               | 接続したモニターや、再生するディスクに応じて、<br>映像サイズ(比率)を設定する。(下記参照)                                                               | 行き先 在 7中 9                          | 表示モードを選ぶ                                                                                                    | 「「」」」で前の画面に戻る<br>「ワイド」<br>「レターボックス」<br>「パン&スキャン」を選ぶ                                                              |
| D<br>ビ | 音声言語を変える                                                            | DVD再生時に出力する音声言語を変更する。                                                                                          |                                     | 音声言語を選ぶ                                                                                                    | 「日本語」<br>「英 語」<br>「中国語」を選ぶ                                                                                       |
| デオ     | 字幕言語を変える                                                            | DVD再生時に表示する字幕言語を変更する。                                                                                          | ジョイスティックで選んで、<br>押して決定<br>メニュー画面を表示 | 字幕言語を選ぶ                                                                                                    | 「日本語」<br>「英 語」<br>「中国語」を選ぶ                                                                                       |
| に関     | メニュー言語を変える                                                          | メニュー画面の表記言語を変更する。                                                                                              |                                     | メニュー言語を選ぶ                                                                                                    | 「日本語」<br>「英 語」を選ぶ                                                                                                |
| 歯する 設定 | 小音量で聞きやすい音にする<br>[DR COMP (ダイナミックレンジ圧縮)]<br>(ドルビーデジタルソフト再生時のみ有効です。) | MINIMUM: 最も圧縮した、一般のテレビ<br>放送に近いモード。<br>STANDARD: ソフトの制作者が小音量での<br>視聴用として推奨するモード。<br>OFF: 圧縮しない、映画館そのまま<br>のモード |                                     | DR COMP<br>を選ぶ                                                                                                    | 「MINIMUM」<br>「STANDARD」<br>「OFF」を選ぶ<br>お知らせ<br>小さな音(映画のセリフなど)<br>が聞き取りにくいときは、<br>「MINIMUM」に設定すると聞<br>き取りやすくなります。 |
|        | 外部機器との接続を設定する                                                       | 本機を家庭用テレビ、FMトランスミッターやヘッ<br>ドフォンに接続しているときは、「あり」を選んでく<br>ださい。接続した機器に適した音を出力します。                                  |                                     | 外部接続を選ぶ                                                                                                    | 「あり」<br>「なし」を選ぶ                                                                                                  |
|        | 設定を終了し、再生を始める                                                       | 再生を開始します。                                                                                                    |                                     | 再生を選ぶ                                                                                                    |                                                                                                    |

### 表示モードについて

#### ワイド

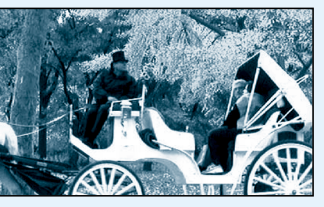

本機や、ワイドモニター(16:9) でDVDビデオを見るとき

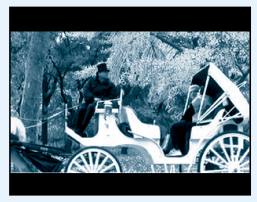

レターボックス

ワイドサイズのソフトを 4:3のモニターで見るとき、 上下に黒い帯の入った状態 で表示されます。 パン&スキャン

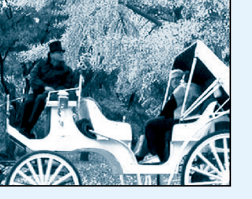

ワイドサイズのソフトを 4:3のモニターで見るとき、 左右をカットした状態で、 画面全体に映し出されます。

### (お知らせ)

ディスクによっては、本機の設定が反映されない場合があります。

DVDビデオ再生時に、ディスク側の設定で「DTS」を選択していると、音声が出力されません。 ディスク側のメニューで、「ドルビーデジタル」または「PCM」に切り替えてください。 (操作のしかたは、ディスクの説明書をご覧ください。)

ディスクに収録されていない音声言語、字幕言語、メニュー言語を選んでも設定は反映されません。 本機のメニューで表示されている以外の音声言語、字幕言語、メニュー言語は、ディスク側の メニューで選択してください。